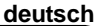

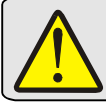

Lesen Sie bitte vor Inbetriebnahme des Gerätes die Bedienungsanleitung sorgfältig durch! Bei Schäden, die durch Nichtbeachten dieser Bedienungsanleitung verursacht werden, erlischt der Garantieanspruch! Für Folgeschäden übernehmen wir keine Haftung! Wir übernehmen ebenfalls keine Haftung für Personen-, Sach- oder Vermögensschäden.

Genauigkeit

±0.1% v. SB und ±2°C (3,6°F

-148,0 ... 1652,0°F ±0.1% v. SB und ±0,5°C (1°F)

## ENDA EPC9513 PID Universalregler mit Rampenfunktion

Vielen Dank dafür, dass Sie sich für den ENDA EPC9513 PID Universalregler mit Rampenfunktion entschieden haben!

▲ Informationen zur Modbus-Funktion finden Sie in der Modbus-Befehlsliste und in der Anschlussbelegung.

392,0 ... 3272,0°F

Messbereich

200,0 ... 1800,0°C

- Abmessungen 96x96mm
- 3,5 ", 5-stelliges grafisches TFT-Display
- Universal-Eingang für TC, RTD, NTC, R, mA, V oder mV
- Offset-Einstellung für Eingangsgröße
- 32-Punkte Linearisierung für den analogen Eingang Wählbarer Relais-, SSR-, Motorventil- oder Analogausgang **Re-Transmission** Weiterschaltung des Eingangsignals
- als Ausgang (mA oder V)
- 50ms Abtastzeit

- PID-Regelung PID-Selbstoptimierung (Selftune) PID-Automatische Selbstoptimierung (Auto tune)
- Bitte bei Erstbetrieb der Anlage (Betriebsbereiter Zustand) Selbstoptimierung durchführen!
- Soft-Start (Zeitvorgabe für Sollwert)
- 24Vdc Sensorversorgung 16 Rampenschritte- und 8 Rampensollwerte Wählbare Einzelsollwert- oder Rampenfunktion
- Digitale Eingänge für Rampensteuerung
- Periodische Schaltverhalten des Relais bei Fühlerbruch einstellbar
- Sicherheitsstufen für das Menü und Konfigurationsseiten Programmierung per Tasten oder RS485 Modbus-Schnittstellen CE / RoHS Konform

ANALOGEINGANG Eingangstyp

Bestellcode : EPC 9 5 1 3

B (Pt30Rh-Pt6Rh)

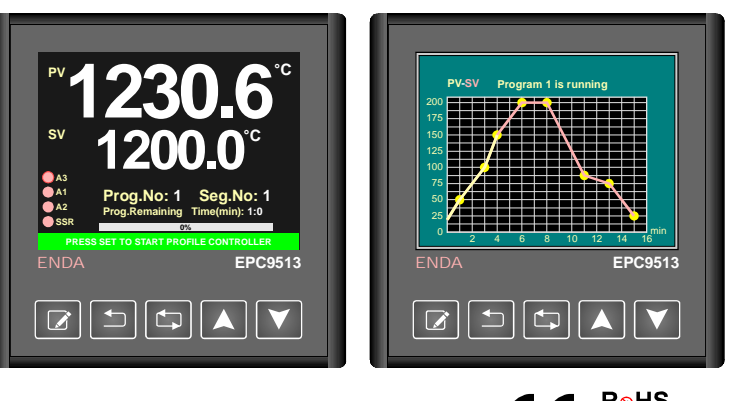

Eingangsimpedanz

Ri > 100k

**R**<sub>8</sub>HS CE Compliant

Norm.

EN 60584

DIN43710

Kabelfarbe

+ undefiniert

+ violett

+ grün

+ red

+ schwarz

- weiß

- weiß

- weiß

- weiß

- blau

|     | E (NICI-CON)    | -100,0 900,0°C  | -148,0 1652,0°F | $\pm 0.1\%$ V. SB und $\pm 0.5\%$ (1°F) |
|-----|-----------------|-----------------|-----------------|-----------------------------------------|
|     | J (Fe-Con)      | -100,0 900,0°C  | -148,0 1652,0°F | ±0.1% v. SB und ±0,5°C (1°F)            |
|     | K (NiCr-Ni)     | -100,0 1300,0°C | -148,0 2372,0°F | ±0.1% v. SB und ±0,5°C (1°F)            |
| тс  | L (Fe-Con)      | -100,0 900,0°C  | -148,0 1652,0°F | ±0.1% v. SB und ±1.5°C (2.7°F           |
| IC. | N (NiCrSi-NiSi) | -200,0 1300,0°C | -328,0 2372,0°F | ±0.1% v. SB und ±0,5°C (1°F)            |
|     | R (Pt13Rh-Pt)   | 0,0 1700,0°C    | 32,0 3092,0°F   | ±0.1% v. SB und ±1°C (1.8°F)            |
|     | S (Pt10Rh-Pt)   | 0,0 1700,0°C    | 32,0 3092,0°F   | ±0.1% v. SB und ±1°C (1.8°F)            |
|     | T (Cu-Con)      | -250,0 300,0°C  | -418,0 572,0°F  | ±0.1% v. SB und ±0,5°C (1°F)            |
|     | II (Cu Con)     | 200.0 400.0%    | 000 0 750 0°F   | ±0.1% v SB und ±0.5°C (1°E)             |

| TC                       | ( )                     | 100,0                            |              |                                        | Ri > 100k                | 1100               |              |          |
|--------------------------|-------------------------|----------------------------------|--------------|----------------------------------------|--------------------------|--------------------|--------------|----------|
|                          | N (NiCrSi-NiSi)         | -200,0 1300,0°C -328,0 2         | 2372,0°F     | ±0.1% v. SB und ±0,5°C (1°F)           |                          | + lila             | - weiß       | 1        |
|                          | R (Pt13Rh-Pt)           | 0,0 1700,0°C 32,0 5              | 3092,0°F     | ±0.1% v. SB und ±1°C (1.8°F)           |                          | + orange           | - weiß       | EN 60584 |
|                          | S (Pt10Rh-Pt)           | 0,0 1700,0°C 32,0                | 3092,0°F     | ±0.1% v. SB und ±1°C (1.8°F)           |                          | + orange           | - weiß       |          |
|                          | T (Cu-Con)              | -250,0 300,0°C -418,0            | 572,0°F      | ±0.1% v. SB und ±0,5°C (1°F)           |                          | + braun            | - weiß       |          |
|                          | U (Cu-Con)              | -200,0 400,0°C -328,0            | 752.0°F      | ±0.1% v. SB und ±0,5°C (1°F)           |                          | + rot              | - braun      | DIN43710 |
| RTD                      | PT100                   | -200.0 850.0°C -328.0 1          | 562.0°F      | ±0.1% v. SB und ±0.5°C (1°F)           | Pi > 100k                | Sensorstrom 2      | 50uA         |          |
|                          |                         | -100.00 160.00°C -148.00         | 320.00°F     |                                        | RI > 100K                |                    | νoμit        | EN 60751 |
| NTC                      | NTC                     | -60.0 150.0°C -76.0              | 302.0°F      | ±0.1% v. SB und ±0.5°C (1°F)           | Ri > 100k                |                    |              |          |
|                          | 0 - 20mA                |                                  | 002,0 T      |                                        |                          |                    |              |          |
| mA                       | 4 - 20mA                | 00700 00707                      |              | ±0.1% v. SB und ±1 digit               | Ri = 50                  |                    |              |          |
| mV                       | 0 150m\/                | -32768 32767                     |              | +0.1% v_SB und +20uV                   | Ri > 100k                |                    |              |          |
|                          | 0 51/                   | -32/6,8 32/6,/                   |              |                                        |                          |                    |              |          |
| v                        | 1 51/                   | -327,68 327,67                   |              | ±0.1% v. SB und ±1 digit               | Pi > 100k                |                    |              |          |
| v                        | 1-50                    | -32,768 32,767                   |              |                                        |                          |                    |              |          |
|                          | 0 - 100                 | -                                |              | ±0.2% V. SB und ±0.1                   |                          |                    |              |          |
|                          | 0-550                   |                                  |              | 0.5% 00 1.40                           |                          | Sonoorotrom 2      | FOUA         |          |
|                          | 0 - 10K                 |                                  |              | ±0.5% V. SB und ±10                    | Ri > 100k                | Sensorstrom 2      | 50μΑ         |          |
| DIGITAL                  | ER EINGANG (Bei \       | /erwendung von Rampenfunktig     | onen)        |                                        |                          |                    |              |          |
| Start-Sto                | n Fingang / Pause       | Fortsetzen Fingang /             | /            |                                        |                          |                    |              |          |
| Vorboria                 | os Programm / Näc       | betos Programm                   | 5V bis       | 30V Impuls, Ri=100k                    |                          |                    |              |          |
| vorneng                  | es Frogrammi / Nac      |                                  |              |                                        |                          |                    |              |          |
| AUSGÄ                    | NGE                     |                                  |              |                                        |                          |                    |              |          |
| C/A.3/                   | Motorventil ein         | 250V AC: 24 (obmsche Last)       | mschaltkr    | ontakt ohne Last 10 Mio. Schaltsnie    | ale unter Last hei 25(   | 0\/ac 2A 200 000 9 | Schaltsniele |          |
| Alarm 1                  |                         | 250V AC, 2A (ohmsche Last), 0    | mechaltke    | ontakt, ohne Last 10 Mio. Schaltspie   | ale unter Last bei 250   | 0Vac 2A 200.000 0  | Schaltspiele | <u> </u> |
| Alarm 2                  | Motorvontil aus         | 250V AC, 2A (ohmocho Last), 0    | ablie@ork    | ontakt, ohne Last 10 Mio. Schaltspie   | ble, uniter Last bei 250 | 0Vac 2A 200.000 0  | Schaltopiele | <u>.</u> |
|                          | WOLDI VEITLII aus       | 250V AC, 2A (Oninscrie Last), 3  | Crilleiserko | Untakt, Unite Last TO Milo. Schaltspie | ele, uniter Last del 250 | 0vac 2A 200.000    | Schaltspiele | <u>.</u> |
| SSR                      |                         | Max. 40mA, 0 - 12V, Kurzschlus   | ssiester A   | usgang                                 |                          |                    |              |          |
| MA                       |                         | U - 20mA oder 4 - 20mA, Max. L   | astwiders    | stand betragt 750 Onm                  |                          |                    |              |          |
| v                        |                         | Max. 30mA, 0 - 10V, Kurzschlus   | ssiester A   | usgang                                 |                          |                    |              |          |
| ELEKT                    | RISCHE ANSCHL           | ÜSSE                             |              |                                        |                          |                    |              |          |
| Spannur                  | igsversorgung           | 90-250V AC, 50/60Hz              |              |                                        |                          |                    |              |          |
| Leistung                 | saufnahme               | Max. 7VA                         |              |                                        |                          |                    |              | -        |
| Elektr. A                | nschluß                 | Aufsteckbare Schraubklemmleis    | ste für 2.5  | mm²                                    |                          |                    |              |          |
| Elektroma<br>Verträglich | gnetische<br>keit (EMC) | EN 61326-1: 2013                 |              |                                        |                          |                    |              |          |
| Elektrisc                | he Sicherheit           | EN 61010-1: 2010 (Verschmutz     | ungsgrad     | 2, Schutzklasse   )                    |                          |                    |              |          |
| BETRIE                   | BSBEDINGUNG             | EN                               |              |                                        |                          |                    |              |          |
| Betriebs                 | temp./ Lagerung         | 0 +50°C / -25 70°C               |              |                                        |                          |                    |              |          |
| Luftfeuc                 | htigkeit                | Bis 31°C 80%, bis 40°C linear a  | bfallend b   | is 50% Luftfeuchtigkeit, Höhe <200     | 0m                       |                    |              |          |
| Schutza                  | t                       | Entspricht EN 60529 : Frontseite | e : IP65. F  | Rückseite : IP20                       |                          |                    |              |          |
| Höhe                     |                         | Max 2000m                        |              |                                        |                          |                    | -            | -        |
|                          | o                       |                                  |              |                                        |                          |                    |              |          |
| <u>A</u> Das             | Gerat nicht in expl     | losiver oder korrosiver Umgebu   | ng einset    | tzen !                                 |                          |                    |              |          |
| GEHÄU                    | SE                      |                                  |              |                                        |                          |                    |              |          |
| Gehäuse                  | art                     | Schalttafeleinbauart nach DIN 4  | 3700, mit    | Betestigungsvorrichtung                |                          |                    |              |          |
| Abmess                   | ungen                   | B96xH96xT81mm                    |              |                                        |                          |                    |              |          |
| Gewicht                  |                         | ca. 400g                         |              |                                        |                          |                    |              |          |
| Gehäuse                  | material                | Selbstverlöschend                |              |                                        |                          |                    |              |          |
| \Lambda Das              | Gerät darf nur mit      | einem feuchten Tuch abgewiscl    | nt werder    | n, keine aggressiven Reinigungsr       | nittel verwenden!        |                    |              |          |

Tel.: +49 (0)7451 / 625 617 Fax: +49 (0)7451 / 625 0650 E-mail: info@suran-elektronik.de Internet : www.suran-elektronik.de

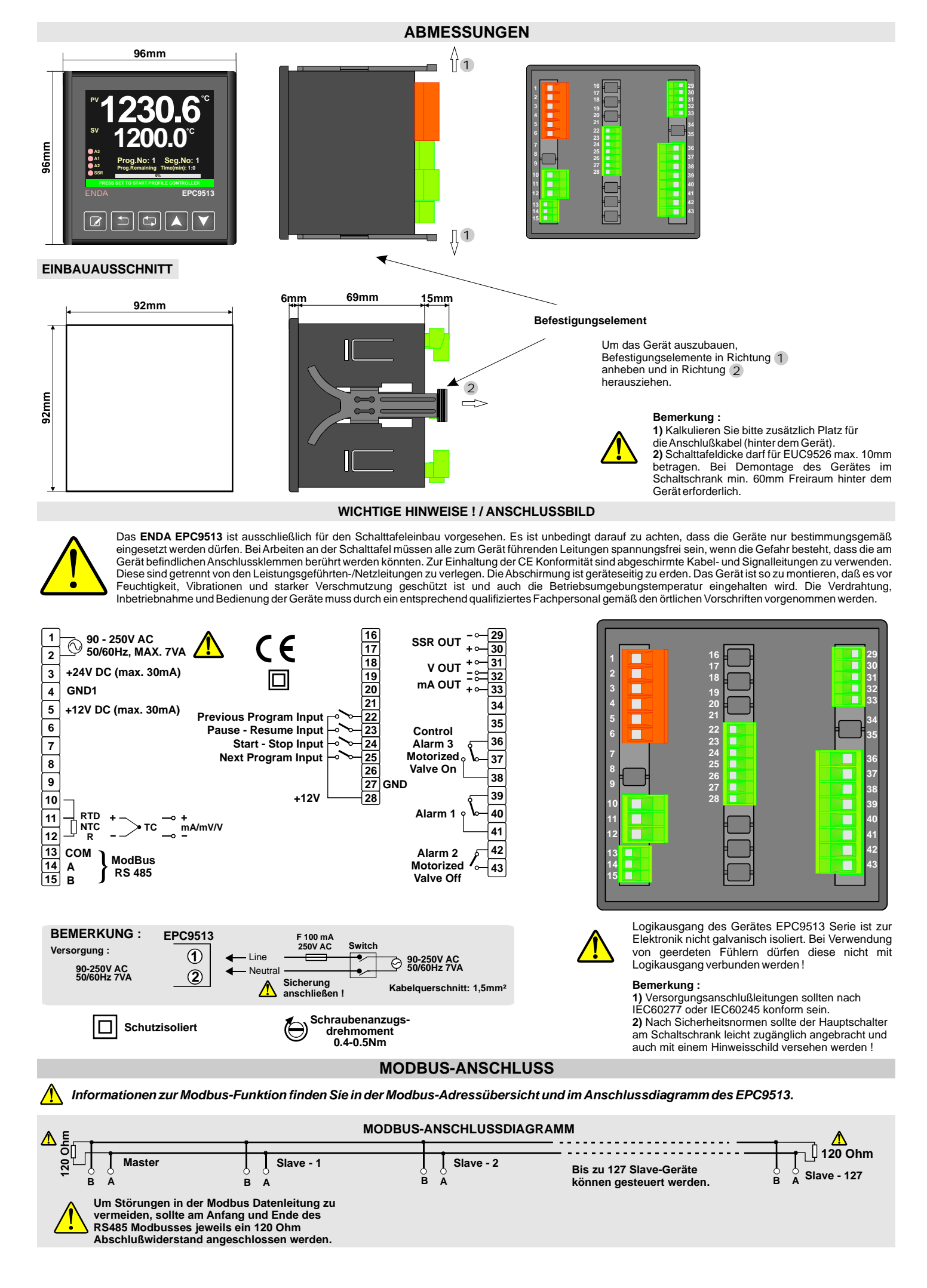

SURAN Industrieelektronik Dettinger Str. 9 / D-72160 Horb a.N Tel.: +49 (0)7451 / 625 617 Fax: +49 (0)7451 / 625 0650 E-mail: info@suran-elektronik.de Internet: www.suran-elektronik.de

### **BEDIENUNG UND ANZEIGE** FRONTANZEIGE Finheit P\ Prozesswert s١ Programm-Nummer Sollwert Segment-Nummer Zustandsindikatoren Programm Restzeit Ausgabe- / Alarmrelais- und SSR-Status. (Wenn der Ausgang aktiv ist, leuchtet die zugehörige LED grün) Ausgabe in Prozent [%] Meldunasfeld EPC9513 Zurücktaste Werterhöhung Set-Taste Wertverringerung Eingabetaste

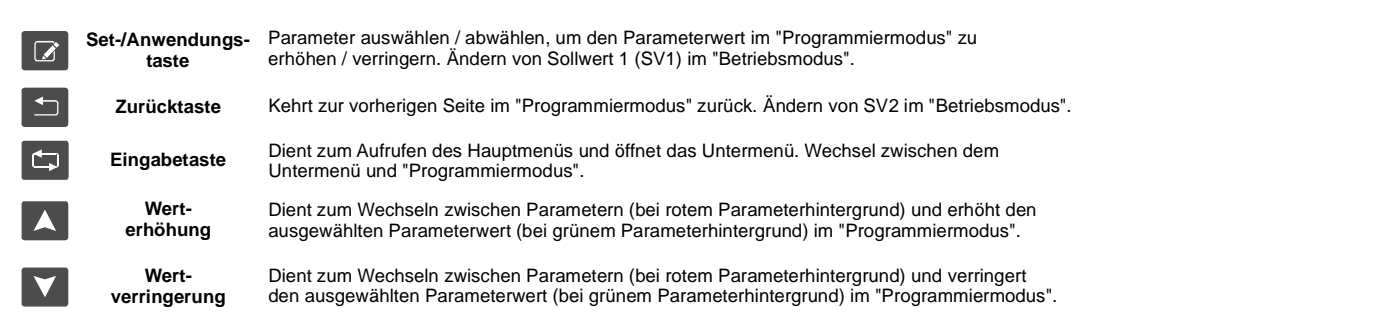

### Bemerkung:

- Das Gerät muss sich im "Profile Control Mode" befinden, um die Rampenfunktion durch Drücken der Set-Taste zu starten/stoppen.
  Wenn sich das Gerät im "Single Setpoint Mode" befindet, werden die Informationen zu "Prog.No", "Seg.No" und "Prog.Remaining Time(min)" nicht auf dem Startbildschirm angezeigt.
- 3) "Single Setpoint Mode" (Einzelsollwertmodus) kann im Untermenü "Profile Controller Configuration Page" (Konfiguration der Rampenfunktion) ausgewählt werden. Im "Single Setpoint Mode" (Einzelsollwertmodus) führt das Gerät, gemäß des eingestellten SV eine Kontrolle durch.

Um das Gerät in Werkseinstellung zurückzusetzten, muss die Werterhöhungstaste während das Gerät eingeschaltet wird gedrückt gehalten werden.

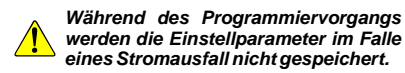

**EINSTELLEN DES SOLLWERTES (EINZELSOLLWERT)** 

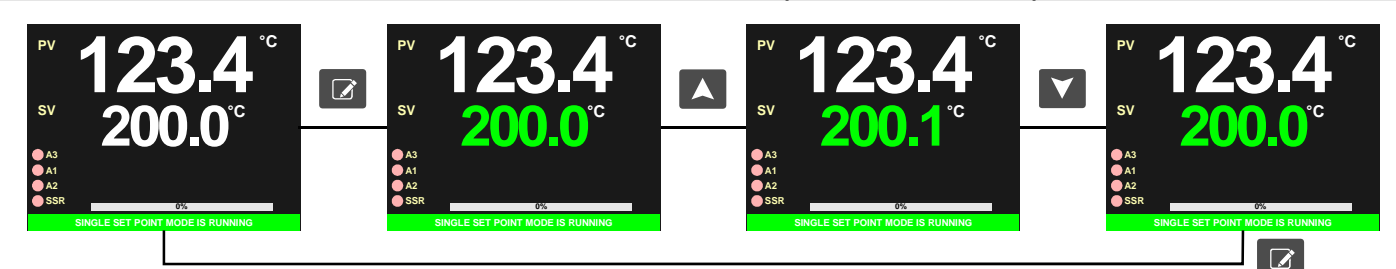

Wenn die Set-Taste einmal gedrückt wird, leuchtet die SV1 LED grün. Durch Drücken der Tasten Auf / Ab wird der SV1 Wert eingestellt. Mit erneutem Betätigen der Set-Taste oder 3 Sekunden warten, wird der Wert gespeichert und die Farbe der SV1 LED wird wieder weiß.

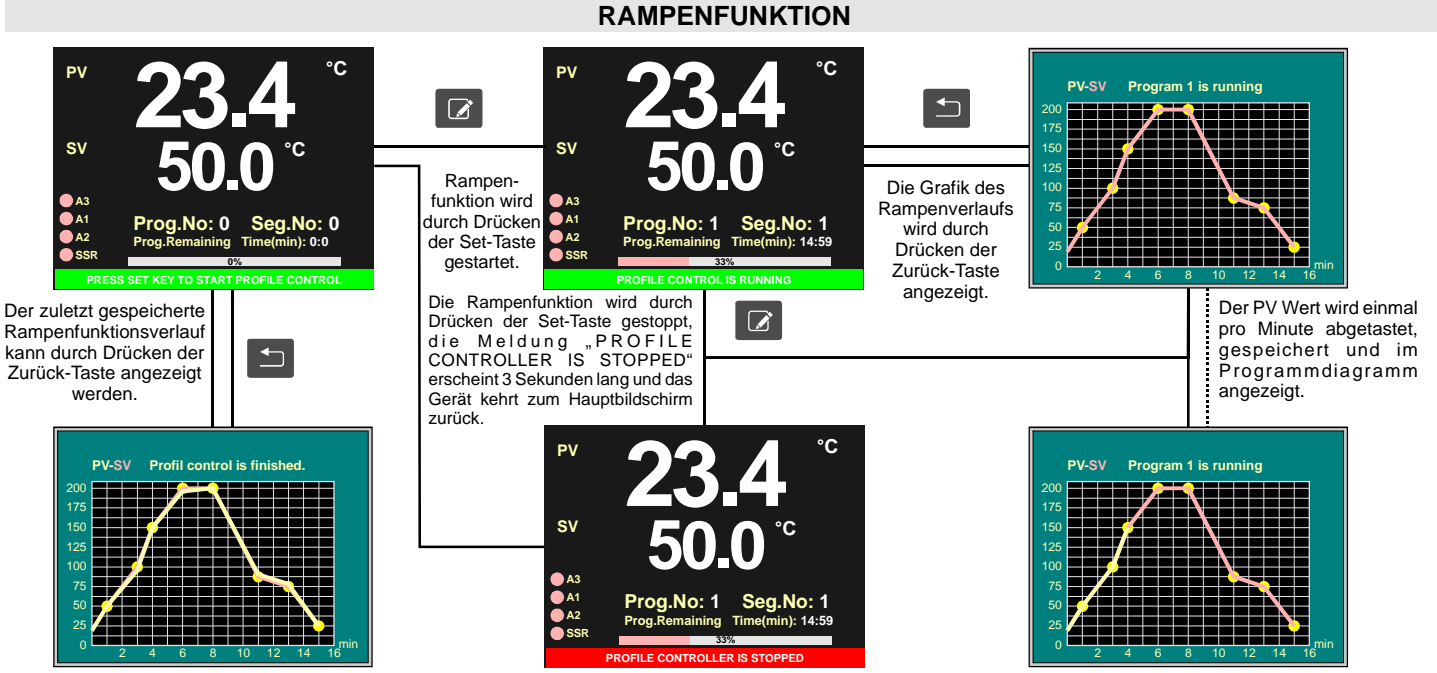

SURAN Industrieelektronik Dettinger Str. 9 / D-72160 Horb a.N Tel.: +49 (0)7451 / 625 617 Fax: +49 (0)7451 / 625 0650 E-mail : info@suran-elektronik.de Internet : www.suran-elektronik.de

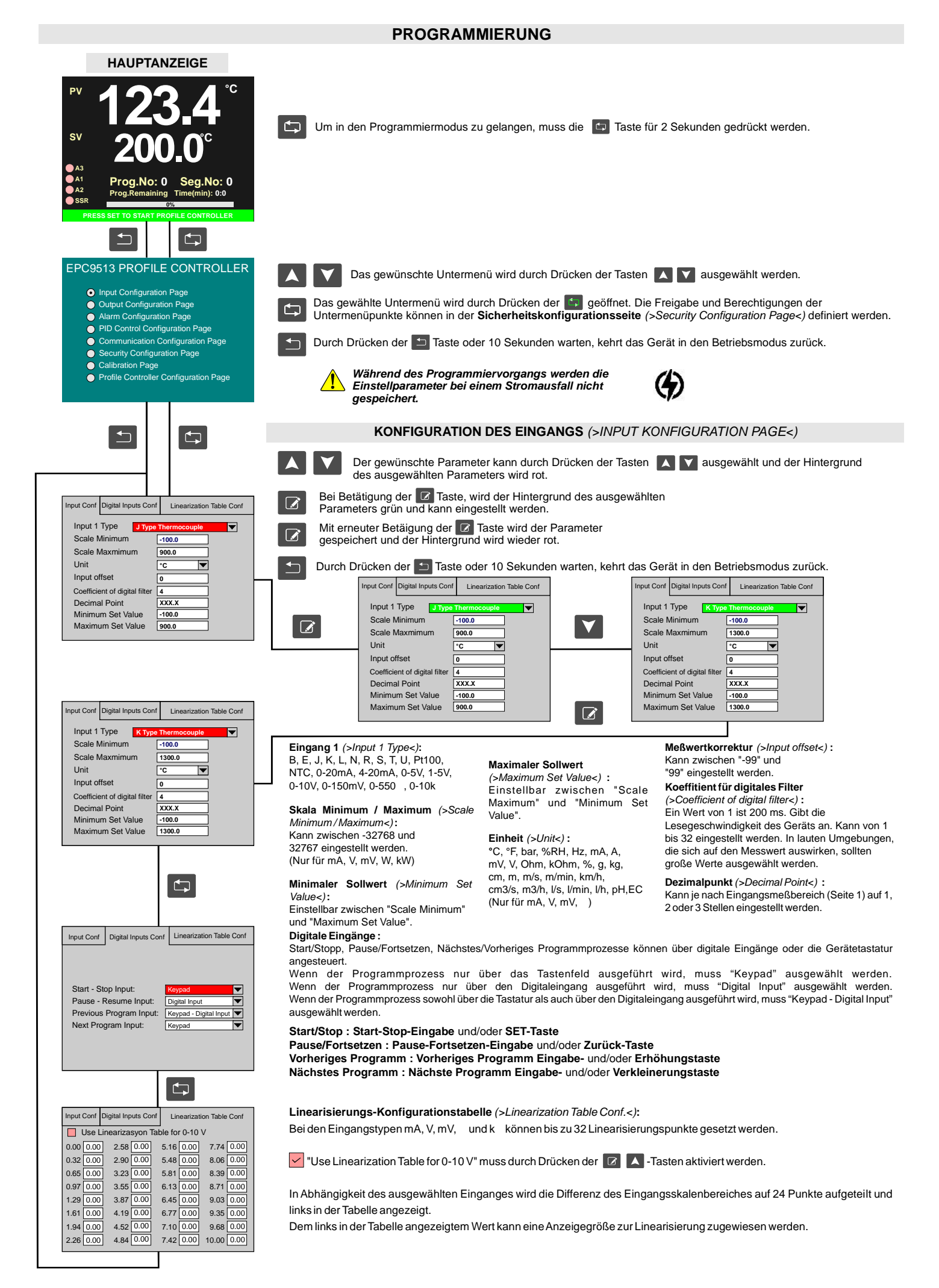

SURAN Industrieelektronik Dettinger Str. 9 / D-72160 Horb a.N

### PROGRAMMIERUNG

|   | Output Conf                                                          | Contro                                          | l Conf                             | Motori               | zed Valve Cor                                       | hf |
|---|----------------------------------------------------------------------|-------------------------------------------------|------------------------------------|----------------------|-----------------------------------------------------|----|
| ⚠ | Output Type                                                          | 0                                               |                                    |                      | Relay                                               |    |
|   | Maxmimum Ana<br>Minimum Analo<br>Output Hysteres<br>Output Power Off | ri<br>alog Outp<br>g Output<br>sis<br>set Aroun | out Value(%<br>Value(%<br>d Set Po | e(%)<br>%)<br>int(%) | None        100        0        0        0        0 |    |
|   |                                                                      |                                                 | Ċ                                  | •                    |                                                     |    |
|   | Output Conf<br>Control Configu<br>Power Failure I                    | Control<br>uration<br>Behaviou                  | I Conf                             | Motori               | COOL<br>COOL<br>HEAT                                | f  |
|   | Output Power I<br>Soft Start Time<br>Consistently Co<br>SV Deviation | During Pr<br>(sec)<br>ontrol                    | ob Failu                           | ure(%)               | 0<br>10<br>0 OFF<br>0 ON<br>0 OFF<br>0 ON           |    |
| ľ |                                                                      |                                                 | Ć                                  | 7                    |                                                     |    |

Output Conf

larm Set Conf

Control Conf

Motorized Valve Position When Power Or

Motorized Valve On Control Period(%) 20

Motorized Valve On/Off Time(sn)

Motorized Valve Cor

10

Δ

Jarm 1 Conf Alarm 2 Conf Alarm 3 Conf

150.0

500.0

850.0

### KONFIGURATION DES AUSGANGS (>OUTPUT CONFIGURATION PAGE<)

Ausgangstyp (>Output Type<): Kann als Relais (Relay), SSR, 0-20mA, 4-20mA oder 0-10V ausgewählt werden. Wenn das Relais nicht als Ausgang ausgewählt ist, kann dieser für die Motorventilsteuerung verwendet werden.

Re-Transmission (>Re-Transmission<): Weiterleitung des Eingangsignals an Ausgang.

Wenn der Regelausgang als Relais oder SSR ausgewählt ist, können als re-transmission Signale die Ausgänge 0 / 4-20mA oder 0-10V eingestellt werden.

Wenn das Regelausgangssignal als 0 / 4-20 mA ausgewählt wurde, ist nur der noch nicht benutzte Ausgang als re-transmission 0-10V Signal möglich.

Wenn das Regelausgangssignal als 0-10V ausgewählt wurde, ist nur der noch nicht benutzte Ausgang als re-transmission 0 / 4-20mA Signal möglich.

Maximaler Analog-Ausgabewert (>Maximum Analog Output Value<): Maximaler Prozentwert für den Analogausgabewert. Minimaler Analog-Ausgabewert (> Minimum Analog Output Value<): Minimaler Prozentwert für den Analogausgabewert.

Ausgangshysterese (>Output Hysteresis<) : Einstellbar zwischen 0 und 50 (Wenn Proportionalband auf 0,0 eingestellt ist, sind die ON-OFF Regelung und die Ausgangshysterese aktiv).

Ausgangsleistungs- Offset um den Sollwert (>Output Power Offset Around Set Point<) : Wird die Ausgaberate beim eingestellten Wert in % eingegeben, wird der eingestellte Wert schneller erreicht. TotalOutput(%) = Systemausgabe(%)+ (100 / Proportionalband) \*Fehler \*OutputPowerOffset/100.

Steuerkonfiguration (>Control Configuration<): Als Kühl-(COOL) / Heizfunktion(HEAT) wählbar. Die Kühlsteuerung ist eine ON-OFF Regelung. (Für die Kühlsteuerung muss Proportionalband = 0,0 sein).

Verhalten bei Stromausfall (>Power Failure Behaviour<): Wenn ein Stromausfall auftritt, während die Rampenfunktion ausgeführt und Gerät wieder in Betrieb genommen wird: - Wenn Stopp ausgewählt wird, stoppt die Profilsteuerung und geht in den Anfangszustand zurück - Wenn Fortsetzen ausgewählt ist, wird die Profilsteuerung dort fortgesetzt, wo sie abgebrochen wurde

Ausgangsleistung bei Fühlerdefektes in % (>Output Power During Prob Failure<): Einstellbar zwischen 0% und

100%. Die Ausgabe wird im Falle eines Fühlerdefektes fortgesetzt.

Soft Start Zeitwert (Rampenfunktion) (>Soft Start Time(sec)<) : Einstellbar zwischen 0 und 200 Sekunden. Wenn sich das Gerät im Rampenfunktionsmodus befindet, starten die programmierten Segmente der Ramepnfunktion entsprechend der Softstartzeit.

Wenn sich das Gerät im Einzelsollwert-Modus befindet, beginnt das Gerät mit der Steuerung gemäß der Softstartzeit, nachdem das Gerät eingeschaltet wurde

Kontinuierliche Kontrolle (>Consistently Control<) : Sobald die Rampenfunkion abgeschlossen ist: Wenn AUS ausgewählt ist, stoppt die Rampenfunktion und geht in den Anfangszustand zurück Wenn EIN ausgewählt ist, regelt die Rampenfunktion weiterhin auf den zuletzt eingestellten Sollwert.

SV-Abweichung (>SV Deviation<) : Ende jedes Rampenschrittes, wenn die Differenz zwischen Prozesswert und Sollwert größer als SV-Abweichungswert ist (SV-PV > SV-Abweichung), wird der Zeit-Countdown angehalten und die Regelung bleibt beim letzten Sollwert bis Differenz zwischen Prozesswert und des eingestellte Wert kleiner als der Wert der SV-Abweichung (SV - PV < SV-Abweichung ) ist.

Der SV-Abweichungsprozess kann mit der ON/OFF-Option aktiviert/deaktiviert werden.

### MOTORVENTILSTEUERUNG (>Control Conf <)

Position des Motorventils beim Einschalten (>Motorized Valve Position When Power On<) : Ermöglicht die Konfiguration der Position des motorisierten Ventils beim Einschalten des Geräts. Motorventil Öffnungs-/Schließzeit (sec) (>Motorized Valve On/Off Time (sn)<) : Ein Wert zwischen 2-300 Sekunden

kann eingestellt werden.

Motorventil Schrittweite (%) (>Motorized Valve Control Period(%)<) : Prozentuale Schrittweite (Öffnen/Schließen) des Motorventils. Der Wert bezieht sich auf den unter (>Motorized Valve On/Off Time (sn)<) gespeicherten Zeit. Bei einem Zeitwert < 2 Sekunden beträgt die Öffnungs-/Schließzeit automatisch 2 Sekunden.

### KONFIGURATION DES ALARMS (>ALARM CONFIGURATION PAGE<)

Alarm 1 Sollwert (>Alarm 1 Set Value<): Kann zwischen Alarm 1 obere Grenze (Alarm 1 Up Limit) und Alarm 1 untere Grenze (Alarm 1 Low Limit) eingestellt werden

Alarm 2 Sollwert (>Alarm 2 Set Value<): Kann zwischen Alarm 2 obere Grenze (Alarm 2 Up Limit) und Alarm 2 untere Grenze (Alarm 2 Low Limit) eingestellt werden

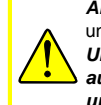

und Alarm 3 untere Grenze (Alarm 3 Low Limit) eingestellt werden. Um "Alarm 3" verwenden zu können, darf der Ausgangstyp (Output Type) nicht auf Relais eingestellt sein. Andernfalls ist die "Alarm 3"-Seite nicht verfügbar

und ausgeblendet.

Hysterese Alarm 1 (>Alarm 1 Hysteresis<): Ein Wert zwischen 0 und 50 kann eingestellt werden.

Alarm 1 Alarmarten (>Alarm 1 Type<c): 4 Alarmarten können eingestellt werden. Regelkreisalarm (>Independent<), Abweichungsalarm (>Devitation<), Bandalarm (>Band<), Band mit Unterdrückung nach dem Einschalten (>Band w. Inh.<). Alarm 1 Zustand (Alarm 1 Status) : Wenn Regelkreisalarm (Independent alarm), Bandalarm (Band alarm) oder Band mit Hemmung (Band Alarm with Inhibition) unter dem eingestellten Sollwert aktiv sein soll, muss LOW ausgewählt sein, bei über dem Sollwert HIGH. Wenn LOW für Bandalarm (Band alarm) ausgewählt ist, wird der Alarm inerhalb der Bandbreite aktiviert und wenn HIGH ausgewählt ist, wird der Alarm außerhalb der Bandbreite aktiviert.

Alarm 1 Status während eines Fühlerdefektes (>Alarm 1 Status During Probe Failure<): Der Alarmausgang ist während eines Fühlerdefektes bei der Auswahl ON aktiv und bei OFF nicht aktiv.

Alarm 1 Obere Grenze (>Alarm 1 Up Limit<) : Kann zwischen Maximalem Skalenbereich (>Scale Maximum<) und Alarm 1 untere Grenze (>Alarm 1 Low Limit<) eingestellt werden.

Alarm 1 Untere Grenze (>Alarm 1 Low Limit<): Kann zwischen Minimalem Skalenbereich (>Scale Minimum<) und Alarm 1 obere Grenze (>Alarm 1 Up Limit<) eingestellt werden.werden.

Gleiches Verfahren kann für Alarm 2 und Alarm 3 durchgeführt werden.

| of Alarm 2 Conf | Alarm 3 Cor                                                                           |
|-----------------|---------------------------------------------------------------------------------------|
| 0               |                                                                                       |
| Indepe          | ndent 🔻                                                                               |
| Old             | w                                                                                     |
| Db Failure OF   | GH<br>FF                                                                              |
| 160.00          |                                                                                       |
| -100.00         |                                                                                       |
|                 | f Alarm 2 Conf<br>0<br>Indepe<br>○ LC<br>○ Hi<br>bb Failure ○ of<br>160.00<br>-100.00 |

Alarm 1 Set Value

Alarm 2 Set Value

Alarm 3 Set Value

Alarm 3 Sollwert (>Alarm 3 Set Value<) : Kann zwischen Alarm 3 obere Grenze (Alarm 3 Up Limit)

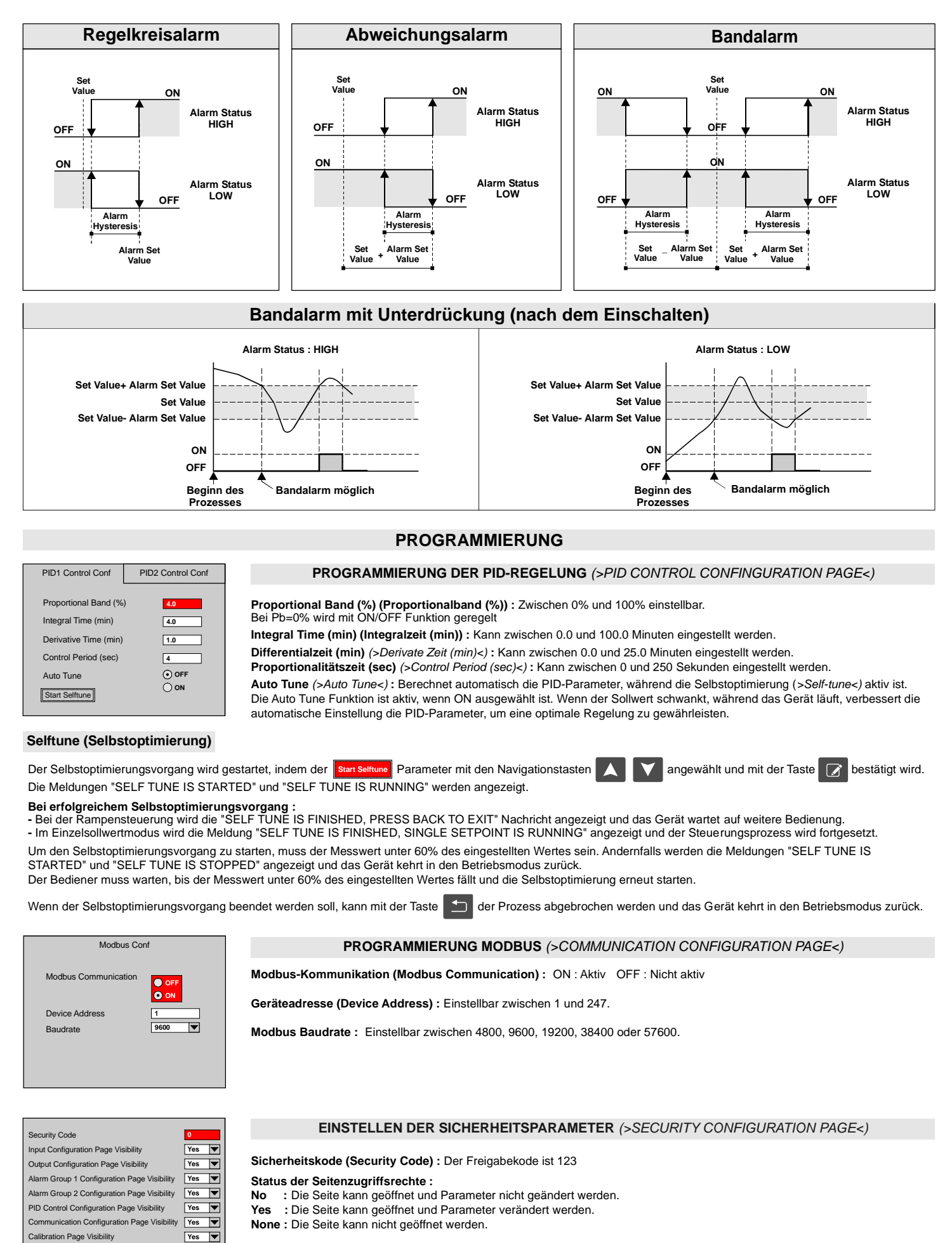

Alle Zugriffsrechte für die jeweiligen Seiten können separat als Yes, No oder None eingestellt werden.

Enter security code in order to change page visib

### PROGRAMMIERUNG

### KONFIGURATION DER RAMPENFUNKTION (>Profile Controller Configuration Page<)

### oft Start Conf Graph Page ogram Conf Alarms Con Start Program: Single Setpoir Program No: Program Start Delay (min.) Temp Segment1: 0.0 Segment2: 0.0 Max. Step Count Seament3 0.0 0.0 Segment4 Program Repeat Count Segment5 0.0 Segment6 0.0 Next Progra Segment7 Segment8 0.0 0.0

# 

| Program Conf Alarms                                                                                                 | Conf          | Soft Start Conf | Graph Page |
|----------------------------------------------------------------------------------------------------|---------------|-----------------|------------|
| Alarn1<br>Segment2<br>Segment3<br>Segment4<br>Segment5<br>Segment6<br>Segment7<br>Segment8<br>Program               | 1 Segr        | Alarm2          |            |
|                                                                                                    |               |                 |            |
| Program Conf Alarm                                                                                                  | Conf          | Soft Start Conf | Graph Page |
| Soft St.<br>Segment1<br>Segment2<br>Segment3<br>Segment4<br>Segment5<br>Segment6<br>Segment7<br>Segment8<br>Program | art<br>1 Segr | nent Soft Star  | ts         |
|                                                                                                    |               |                 |            |

# Program Corl Alarms Corl Soft Start Con Graph Page

### Program Conf

Programmnummer (Program No) : Kann zwischen 1 und 16 gewählt werden.

Startprogramm (Start Program) : Kann zwischen 1 und 16.

Einzelsollwert (Single Setpoint) : Wenn das Kontrollkästchen Zusgewählt ist, wird der

Einzelsollwert aktiviert (In diesem Fall ist die Rampenfunktion inaktiv).

Programmstartverzögerung (Program Start Delay (min.)) : Einstellbar zwischen 0 ... 180 Minuten. Maximaler Schrittzähler (Max. Step Count) : Einstellbar zwischen 1 und 8. Programmwiederholungszähler (Program Repeat Count) : Einstellbar zwischen 1 und 8.

Nächstes Programm (Next Program) : Einstellbar zwischen 0 und 16. Bei Auswahl von 0

wird die Steuerung am Ende des Programms gestoppt.

Segment1/Time(min.) : Einstellbar zwischen 0 und 32000 Minuten.

Segment1/Temp : Einstellbar zwischen den Parametern Minimum Set Value und Maximum Set Value.

2, 3 bis 8. Segmente werden auf die gleiche Weise programmiert.

### Alarms Conf

Segment1/Alarm1 : Wenn das Kontrollkästchen ☑ ausgewählt ist, wird Alarm1 aktiviert. Segment1/Alarm2 : Wenn das Kontrollkästchen ☑ ausgewählt ist, wird Alarm2 aktiviert. 2, 3 bis 8. Segmente werden auf die gleiche Weise programmiert.

*I alarme werden entsprechend den Alarmtypen aktiviert, die im Abschnitt "Alarmkonfigurationsseite" in den jeweiligen Schritten konfiguriert werden können.* 

Alarms will be activated according to the alarm types configured in the "Programming Alarms" section at the activated steps.

### Soft Start Conf

1. Segment-Softstart (Segment Soft Start) : Wenn das Kontrollkästchen ☑ ausgewählt ist, wird der Softstart aktiviert. Der Wert des Parameters Softstartzeit wird als Softstartzeit des ausgewählten Segments verwendet.

2, 3 bis 8. Segmente werden auf die gleiche Weise programmiert.

### Graph Page

Die programmierte Rampenfunktion kann auf der "Graph Page" grafisch dargestellt werden.

- Programmnummer

- Sollwerte der Rampenfunktion
- Segmentzählungen
- Segmentlänge